# EDI を介して Windows の Cisco Jabber 向け社 内グループを設定する

## 内容

<u>概要</u> <u>前提条件</u> <u>要件</u> <u>使用するコンポーネント</u> <u>設定</u> <u>設定</u> <u>確認</u> トラブルシュート</u> 関連情報

## 概要

このドキュメントでは、WindowsのCisco Jabber用のCisco Enhanced Device Interface(EDI)によるエンタープライズグループの設定について説明します。

## 前提条件

### 要件

次の項目に関する知識があることが推奨されます。

- Cisco Call Manager
- Active Directory

### 使用するコンポーネント

このドキュメントの情報は、次のソフトウェアとハードウェアのバージョンに基づいています。

- Jabber for Windows 11.x以降
- IM and Presence 11.x
- Cisco Communications Manager(CUCM)11.x
- MS Active Directory

このドキュメントの情報は、特定のラボ環境にあるデバイスに基づいて作成されました。このド キュメントで使用するすべてのデバイスは、初期(デフォルト)設定の状態から起動しています 。対象のネットワークが実稼働中である場合には、どのようなコマンドについても、その潜在的 な影響について確実に理解しておく必要があります。

## 設定

現在のCUCM 11.0.1は、Microsoft Active Directory(MS AD)を使用するディレクトリグループのみ をサポートしています。 これは、Microsoft Active Directoryライトウェイトディレクトリサービ ス(ADLDS)またはその他の社内ディレクトリではサポートされていません。

| 🥵 Create in: sama         | ira.com/11   |
|---------------------------|--------------|
| roup name:                |              |
|                           |              |
| roup name (pre-Windows 20 | 000):        |
|                           |              |
| Group scope               | Group type   |
| C Domain local            | C Security   |
| G Clabel                  | Distribution |
| Global                    |              |
| C Universal               |              |
| C Universal               |              |

ADグループが作成されている間に、セキュリティと配布グループという2種類のオプションが表示されます(前の図を参照)。現在、セキュリティグループの同期はサポートされていないため、ディストリビューショングループだけがサポートされています。

#### 設定

ステップ1:エンタープライズグループを有効にします。

[CUCM Admin]ページで、[System] > [Enterprise Parameter]に移動します。

[User management]セクションで、[**Directory Group Operations on Cisco IM and Presence**]を検索 し、[**Enabled**]を選択します

(オプション)[Synching Mode for Enterprise Groups]ドロップダウンリストから、次のいずれか を選択します。

- [なし(None)]: このオプションを選択した場合、Cisco Intercluster Sync Agentサービスは IM and Presenceサービスクラスタ間のエンタープライズグループおよびグループメンバーシップレコード
- •差分同期:これはデフォルトのオプションです。このオプションを選択すると、リモートIM

and Presenceサービスクラスタのすべてのエンタープライズグループとグループメンバーシ ップレコードが同期された後、後続の同期では、最後の同期が発生してから更新されたレコ ードだけが同期されます。

 [完全同期(Full Sync)]:このオプションを選択すると、リモートIM and Presenceサービスク ラスタのすべてのエンタープライズグループとグループメンバーシップレコードが同期され た後、すべてのレコードが後続の同期のたびに同期されます。

| - User Management Parameters                                        |                   |   |                   |
|---------------------------------------------------------------------|-------------------|---|-------------------|
| Effective Access Privileges For Overlapping User Groups and roles * | Maximum           | 0 | Maximum           |
| Allow non-super user to grant access to administrative web pages *  | Тгие              | 0 | True              |
| User Assignment Mode for Presence Server *                          | Balanced          | 0 | Balanced          |
| Directory Group Operations on Cisco IM and Presence *               | Enabled           | 0 | Disabled          |
| Syncing Mode for Enterprise Groups *                                | Differential Sync | 0 | Differential Sync |

ステップ2:[Lightweight Directory Access Protocol(LDAP)ディレクトリ設定(Lightweight Directory Access Protocol(LDAP) directory configuration)]セクションで、ユーザとグループの同期が有効になっていることを確認します。

[CUCM Admin LDAP] > [LDAP Directory]に移動し、ディレクトリ設定を選択します。

図に示すように、[Synchronize]で[Users and Groups]を選択します。

| LDAP Directory Information       |                               | _ |
|----------------------------------|-------------------------------|---|
| LDAP Configuration Name*         | test                          |   |
| LDAP Manager Distinguished Name* | samaira\administrator         |   |
| LDAP Password*                   | •••••                         |   |
| Confirm Password*                | •••••                         |   |
| LDAP User Search Base*           | OU=11,DC=samaira,DC=com       |   |
| LDAP Custom Filter for Users     | < None >                      |   |
| Synchronize *                    | Users Only Olivers and Groups |   |
| LDAP Custom Filter for Groups    | < None >                      |   |

ステップ3:LDAPディレクトリの同期がどのように設定されているかに応じて、[**Perform Full** Sync now]をクリックし、作成したディレクトリグループを次の場所にリストします。cucm admin \ user management\user settings\user group\

| User Groups (1 - 1 of 1)                        |                                |
|-------------------------------------------------|--------------------------------|
| Find User Groups where Group Name begins with ᅌ | nd Clear Filter                |
| Group Name 🗖                                    | Group Type                     |
| group1_distribution                             | Active LDAP Synchronized Group |

現在の例では、LDAPディレクトリに1つのユーザグループだけが作成されています。

ステップ4:ステップ3でリストしたグループ名をクリックすると、グループ内のエンドユーザが 表示されます。

| User Group Configuration                                                                                                    | Rela              |
|----------------------------------------------------------------------------------------------------|-------------------|
| Status<br>LDAP Synchronized Groups cannot be modified                                                                                                    |                   |
| Group Information   Group Name group1_distribution   Distinguished Name CN=group1_distribution,OU=11,DC=samaira,DC=com   Group Type Active LDAP Synchronized Group |                   |
| User (1 - 2 of 2)                                                                                                    |                   |
| Find User where User ID begins with O Find Clear Filter                                                                                                    | <b>4 -</b>        |
| User ID *                                                                                                    | User Display Name |
| test1                                                                                                    | test 1            |
| test2                                                                                                    | test2 2           |

ステップ5:Jabberの観点から、2つのオプションがあります。EDIの連絡先の解決を使用する場合 、jabber for windowsで必要な操作は、[Settings] > [File] > [New] > [Directory Group]に移動するこ とだけです。

jabberがLDAPに接続されている間、ディレクトリグループを検索します。LDAPにクエリーを実行し、検索結果を表示できます。ユーザデータサービス(UDS)のエンドユーザは、図に示すように、ディレクトリグループの完全な名前を知っている必要があります。

| d a Direc            | ctory Group                                                                                                    | 2/                                                                                                    |                                                                                                    | ×                                                                                                    |
|----------------------|----------------------------------------------------------------------------------------------------|----------------------------------------------------------------------------------------------------|----------------------------------------------------------------------------------------------------|----------------------------------------------------------------------------------------------------|
| group                | 1_distribution;                                                                                                    |                                                                                                    |                                                                                                    |                                                                                                    |
| ery conta<br>ntacts. | ict in the directory <u>(</u>                                                                                                    | group will be a                                                                                                    | dded to ya                                                                                                    | ur                                                                                                    |
|                      |                                                                                                    | bbA                                                                                                    |                                                                                                    | ancel                                                                                                    |
|                      |                                                                                                    | - Aud                                                                                                    |                                                                                                    | incer                                                                                                    |
| <b>T</b>             | group1_distribution                                                                                                    | l.                                                                                                    |                                                                                                    | 3                                                                                                    |
| s                    | Available (                                                                                                    | © test lab                                                                                                    |                                                                                                    |                                                                                                    |
|                      | 🚺 🛚 test2 2                                                                                                    |                                                                                                    |                                                                                                    |                                                                                                    |
|                      | d a Directory of the second second se | d a Directory Group<br>group1_distribution;<br>ery contact in the directory generates<br>s group1_distribution<br>s test 1<br>Available (<br>) test2 2 | d a Directory Group -<br>group1_distribution;<br>ery contact in the directory group will be added to the directory group will be added to the directory group will be added to the directory group will be added to the directory group and the directory group will be added to the directory group will be added to the directory group will be added to the directory group and the directory group will be added to the directory group will be added to the directory | d a Directory Group -<br>group1_distribution;<br>ery contact in the directory group will be added to yountacts.<br>Add Ca<br>Add Ca<br>r group1_distribution<br>test 1<br>Available @ test lab<br>i test2 2 |

ステップ6:すでに追加されているディレクトリグループに新しいユーザを追加する必要がある場合は、次の手順を実行します。

1. AD配布グループにユーザーを追加します。

2. これは、LDAPディレクトリページで定義されたLDAP同期サイクルで実行できるため、 CUCMユーザグループセクションで更新されていることを確認します。

| -LDAP Directory Synchronization Schedu | le               |       |
|----------------------------------------|------------------|-------|
| Perform Sync Just Once                 |                  |       |
| Perform a Re-sync Every*               | 7                | DAY ᅌ |
| Next Re-sync Time (YYYY-MM-DD hh:mm)*  | 2016-03-04 00:00 |       |

 または、管理者が[今すぐ完全同期を実行]をクリックします。完了すると、エンドユーザが 自動的にjabber(windows)にポップアップし、jabber(windows)のアップデートは動的である ため、jabber(windows)の再起動は必要ありません。ただし、CUCMからLDAPへの同期は、 新しいユーザがポップアップする前に完了する必要があります(これはテスト済みの方法で す)。

| ♥ group1_dis | tribution 3                |
|--------------|----------------------------|
| e tes        | st 1<br>ailable © test lab |
| I tes        | st2 2                      |
| I tes        | st3 3                      |

図test3 3のアカウントは、既にインポートされたgroup1\_distributionグループに追加された新しい エントリです。

## 確認

現在、この設定に使用できる確認手順はありません。

## トラブルシュート

現在、この設定に関する特定のトラブルシューティング情報はありません。

## 関連情報

- Enterprise Group CUCM 11.xガイド
- <u>テクニカル サポートとドキュメント Cisco Systems</u>